## GARMIN IRON time trial KROK PO KROKU

1. Sprawdź czy Twój trenażer jest na liście trenażerów kompatybilnych z aplikacją ROUVY - <u>https://tiny.pl/7m5dm.</u>

2. Wejdź na stronę www.rouvy.com i ściągnij aplikacje ROUVY AR na swoje urządzenie (MAC/WINDOWS/IOS/ANDROID).

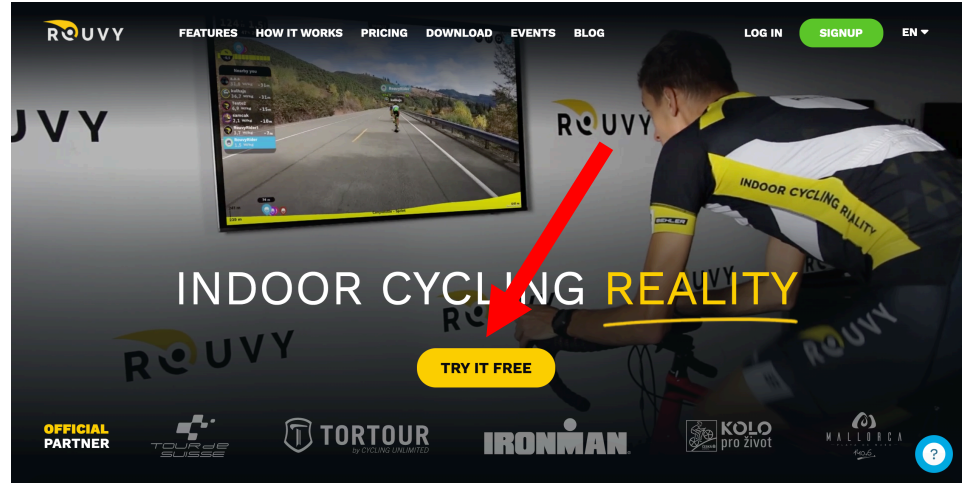

- 3. Zainstaluj i otwórz aplikację ROUVY AR na swoim komputerze/urządzeniu mobilnym.
- 4. Załóż konto w aplikacji ROUVY AR klikając SIGN UP .

| ROUVY | FEATURES HOW IT WORKS PRIN<br>CREAT<br>to sign                                                                                                    | CING DOWNLOAD          | EVENTS BLOG |                                              | SIGNUP EN • |
|-------|----------------------------------------------------------------------------------------------------|------------------------|-------------|----------------------------------------------|-------------|
|       | Username<br>E-mail address<br>Password                                                                                                    |                        | F           | Signup with Facebook                         |             |
|       | Confirm password<br>Confirm Password<br>Remember me<br>By signing up for Rowy, you gree to the Terms of Use.<br>View our Physicy follow.<br>Stirn un | <ul> <li>or</li> </ul> | • 2         | Signup with Twitter Signup with MapMyFitness |             |
|       | - aigir up                                                                                                    |                        |             |                                              | ?           |

5. WAŻNE!!! Uzupełnij swoje dane w aplikacji ROUVY AR tj. waga roweru, Twoja waga, Twój wzrost, Twoje FTP.

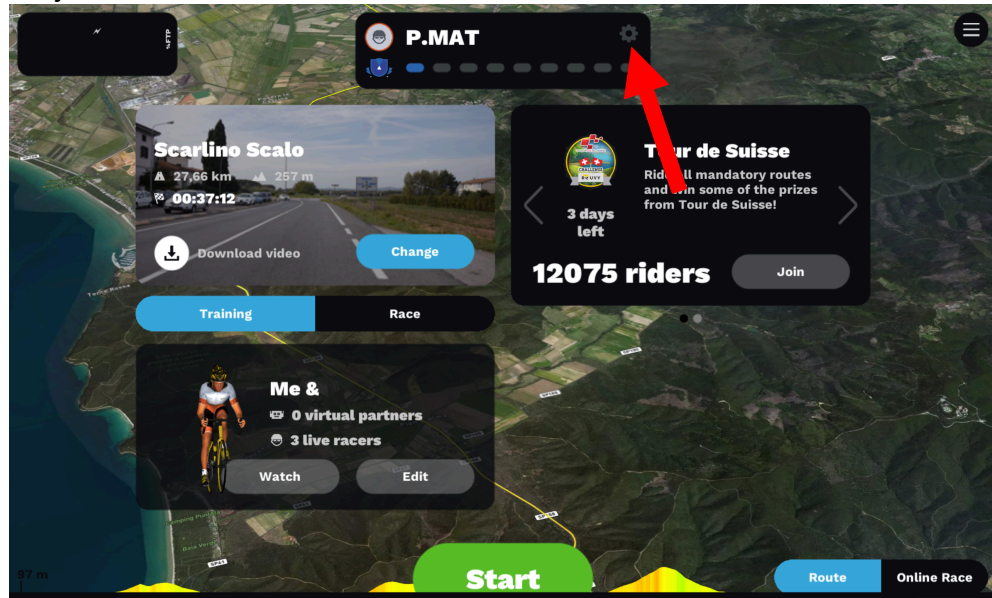

6. Połącz swój trenażer z aplikacją ROUVY.

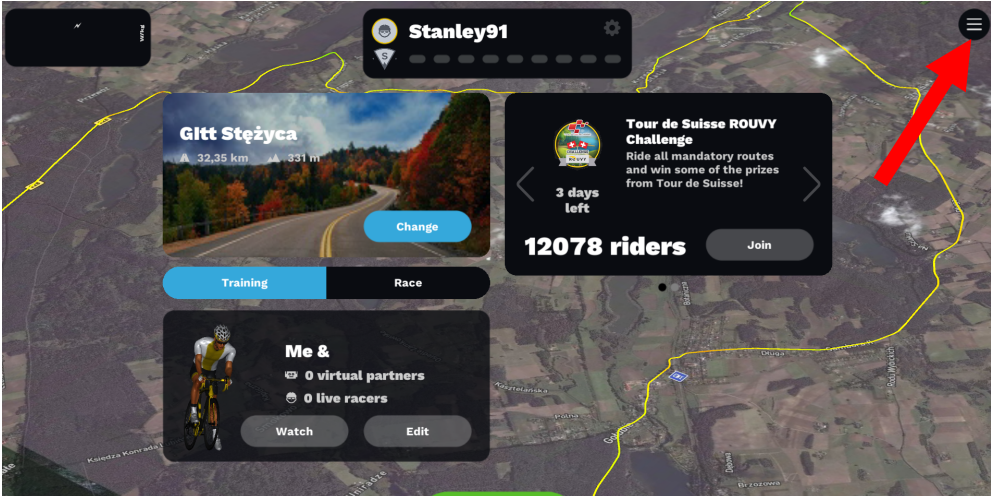

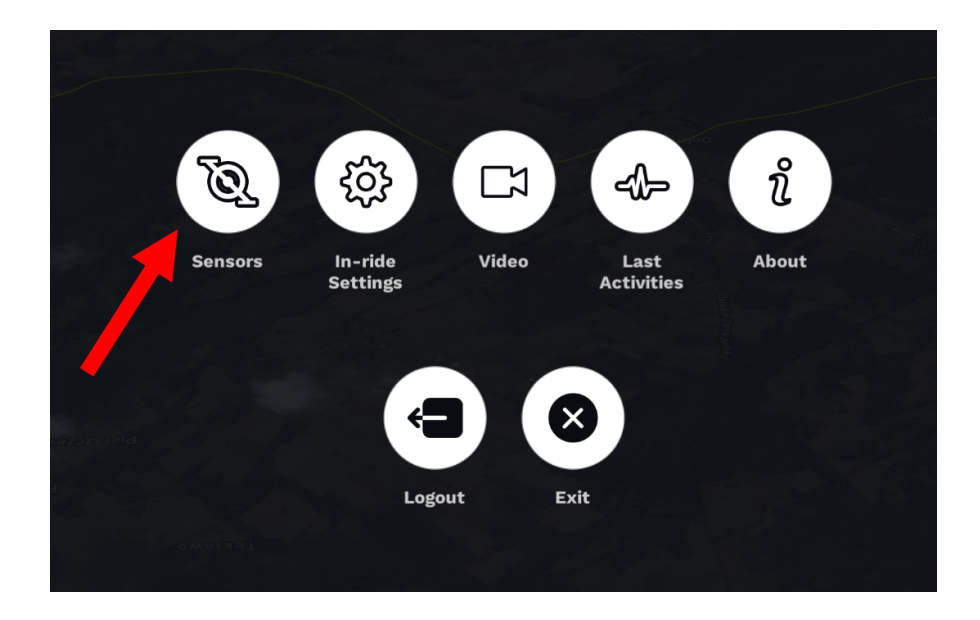

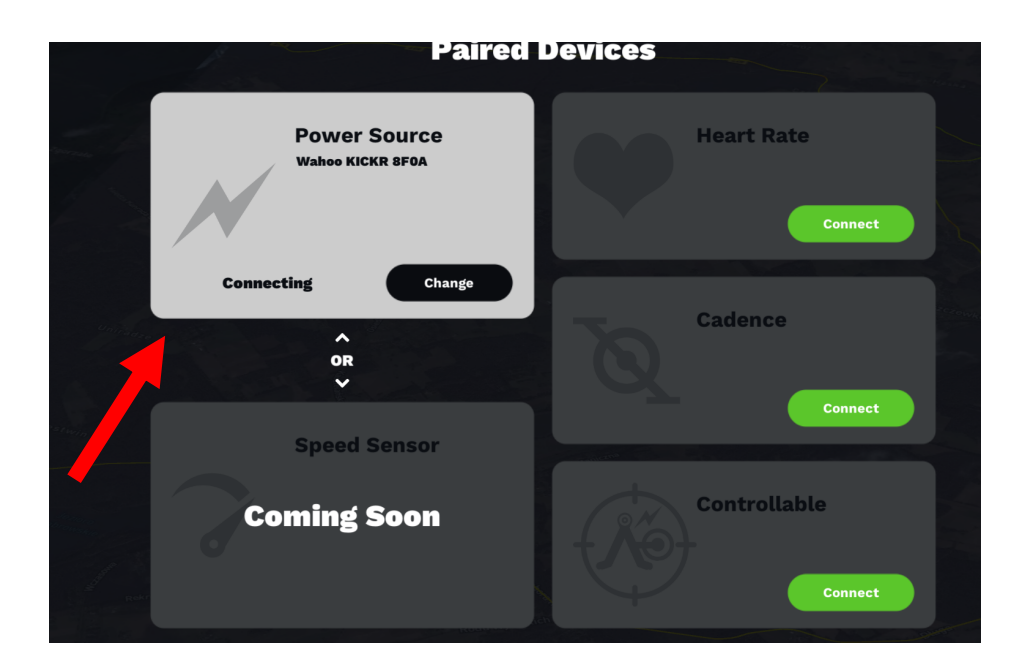

7. W aplikacji Rouvy AR kliknij "Race" oraz miej zaznaczoną opcję "Cycling" w lewym dolnym rogu ekranu:

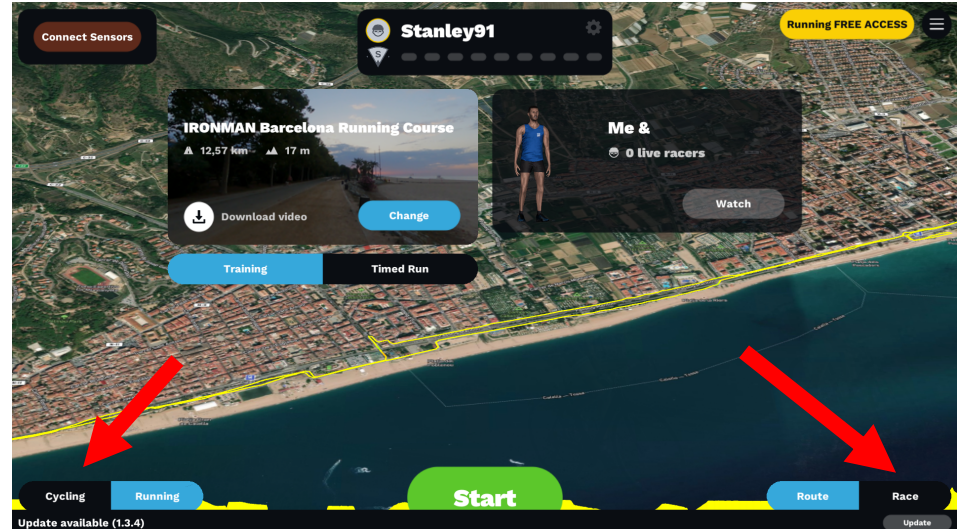

8. Skalibruj swój trenażer jeśli jest taka potrzeba.

9. Przejdź do zakładki "Upcoming" klikając w strzałkę w prawo i wpisz "Garmin" w wyszukiwarce – pojawi się nasz wyścig. Zaznacz go klikając w niego i na dole wciśnij "Register" lub "Start" jeśli robisz to bezpośrednio przed wyścigiem. Nie zostawiaj tych czynności na ostatnią chwilę – wyścig startuje równo o 20:00, jeśli dołączysz później może to będziesz mieć stratę czasową.

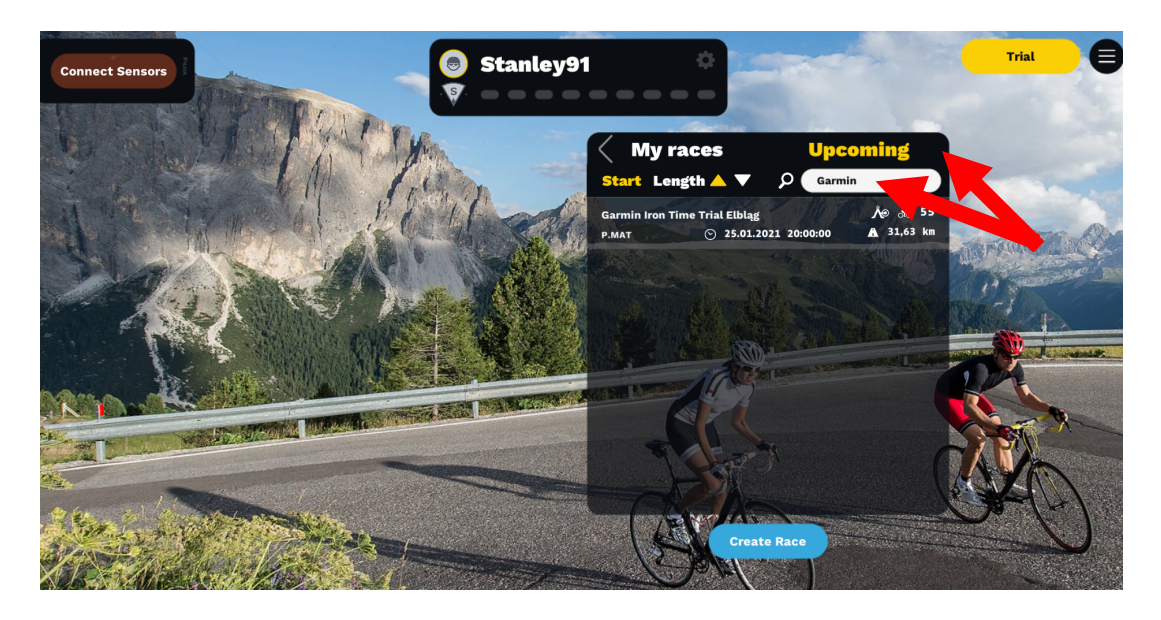

10. Jeśli obawiasz się o swoje połącznie internetowe (może ulec zerwaniu, zasięg jest nienajlepszy) kilka godzin przed wyścigiem pobierz video z trasy klikając "Download video".

| Con Participation |                                                      | All races                                   |                       |
|-------------------|------------------------------------------------------|---------------------------------------------|-----------------------|
| 115               | Tour de Suisse stage 6 40km                          | Start Length 🔺 🔻 🔎                          |                       |
| A ANY             | ⊙ 30.04.2020 13:00:00                                | saschak 🕑 30.04.2020 12:30:00               | A 31,94 km            |
|                   | By: stealthcoa                                       | monza circuit                               | A⊕ si 1<br>A 32,58 km |
|                   | at Watch Start list                                  | Tour de Suisse stage 6 40km                 | ▲ 30,65 km            |
|                   |                                                      | AN - Boubin<br>nascimentomtb O 3 4. 0000000 | ≪ 8<br>A 21,45 km     |
|                   | Tour de Suisse   6   FIESCH - DISENTIS-SEDRUN   Pt 1 | CONTRACTOR ALL                              | A CA                  |
|                   | ▲ 40,65 km ▲ 1521 m<br>% 00:51:24                    | andresceron S0.04.2020 14:00:00             | A 31,94 km            |
|                   | Download video                                       | Xxx-bikers<br>maxibus ⓒ 30.04.2020 14:00:00 | A⊕ 36,62 km           |
| the col die       |                                                      | VR Entrene                                  | 141-102:0             |

11. Równo o 20:00 wystartuj w wyścigu, lecz wcześniej zalecamy rozgrzewkę 😊